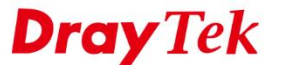

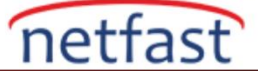

## macOS'TAN VIGOR ROUTER'A IKEv2 VPN

Bu makale, Vigor Router'ın Remote Dial-in IKEv2 VPN bağlantıları için özellikle macOS'tan VPN ağ geçidi olarak nasıl ayarlanacağını göstermektedir. Router'ın ve IKEv2 VPN kurulumunun gerekli konfigürasyonunu macOS'ta da göstereceğiz.

## Vigor Router Üzerinde Kurulum

#### **DrayOS**

- 1. Router'ın internete bağlı olduğundan ve internetteki VPN istemcilerinin erişebilmesi için ortak bir WAN IP adresine sahip olduğundan emin olun.
- 2. VPN and Remote Access >> IPsec General Setup sayfasına gidin. Pre-Shared Key girin. OK'a tıklayın.

| /PN IKE/IPsec General Setup             |                                     |  |
|-----------------------------------------|-------------------------------------|--|
| Dial-in Set up for Remote Dial-in users | and Dynamic IP Client (LAN to LAN). |  |
| IKE Authentication Method               |                                     |  |
| Certificate for Dial-in                 | None 🔻                              |  |
| Pre-Shared Key                          |                                     |  |
| Pre-Shared Key                          |                                     |  |
| Confirm Pre-Shared Key                  |                                     |  |
| IPsec Security Method                   |                                     |  |
| Medium (AH)                             |                                     |  |
| Data will be authentic, but w           | vill not be encrypted.              |  |
| Hiah (ESP) 🕑 DES 🕑 3D                   | DES 🖉 AES                           |  |
| Data will be encrypted and a            | authentic                           |  |

- 3. VPN and Remote Access >> Remote Dial-in User sayfasına gidin. Profili ayarlamak için uygun bir index numarasına tıklayın.
  - Enable this account işaretleyin.
  - Allowed Dial-In Type sekmesinde IPsec Tunnel işaretleyin.
  - Kaydetmek için **OK**'a tıklayın.

| Index No. 4                                                             |                                        |  |  |  |
|-------------------------------------------------------------------------|----------------------------------------|--|--|--|
| User account and Authentication                                         | Username ???                           |  |  |  |
| Enable this account                                                     | Password(Max 19 char)                  |  |  |  |
| Idle Timeout 0 second(s)                                                | Enable Mobile One-Time Passwords(mOTP) |  |  |  |
| Allowed Dial-In Type                                                    | PIN Code                               |  |  |  |
| PPTP                                                                    |                                        |  |  |  |
| IPsec Tunnel                                                            | IKE Authentication Method              |  |  |  |
| L2TP with IPsec Policy None *                                           | Pre-Shared Key                         |  |  |  |
| SSL Tunnel                                                              | IKE Pre-Shared Key                     |  |  |  |
| Specify Remote Node<br>Remote Client IP                                 | Digital Signature(X.509)               |  |  |  |
| or Peer ID                                                              | IPsec Security Method<br>Medium(AH)    |  |  |  |
| Netbios Naming Packet 💿 Pass 💿 Block                                    | High(ESP) Ø DES Ø 3DES Ø AES           |  |  |  |
| Multicast via VPN  Pass  Block (for some IGMP,IP-Camera,DHCP Relayetc.) | Local ID (optional)                    |  |  |  |
| Subnet                                                                  | -                                      |  |  |  |
| LAN 1 🔻                                                                 |                                        |  |  |  |
| Assign Static IP Address                                                |                                        |  |  |  |
| 0.0.0.0                                                                 |                                        |  |  |  |

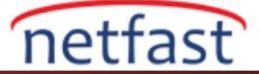

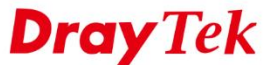

## Linux

- 1. Router'ın internete bağlı olduğundan ve internetteki VPN istemcilerinin erişebilmesi için ortak bir WAN IP adresine sahip olduğundan emin olun.
- 2. VPN and Remote Access >> IPsec General Setup sayfasına gidin. Pre-Shared Key girin. Kaydetmek için Apply'a tıklayın.

| sec General Setup          |                        |                                     |
|----------------------------|------------------------|-------------------------------------|
| Preshared Key :            | •••••                  | (Max 46 characters)                 |
| IPsec User Preshared Key : | •••••                  | (Only for XAuth, Max 46 characters) |
| WAN Profile :              | wan1, wan2, wan3 🛛 👻 🗙 |                                     |
| DHCP LAN Profile :         | lan1 👻                 |                                     |
| IKE Port :                 | 500                    |                                     |
| NAT-T Port :               | 4500                   |                                     |
| IPsec MSS :                | 1360                   |                                     |

- 3. VPN and Remote Access >> VPN Profiles sayfasından aşağıdaki adımları takip ederek bir profil ekleyin.
  - Enable'i işaretleyin.
  - For Remote Dial-in User için "Enable" seçin.
  - Local IP/Subnet Mask 'ında VPN client için LAN ağını belirtin.
  - IKE Protocol için "IKEv2" seçin.
  - Auth Type için "PSK" seçin.
  - Profili kaydetmek için Apply'a tıklayın.

| ec                        |                                        |  |
|---------------------------|----------------------------------------|--|
| Profile : IKEv2           |                                        |  |
| Basic Advanced            | GRE Proposal Multiple SAs              |  |
| For Remote Dial-In User : | le Enable 🔘 Disable                    |  |
| Dial-Out Through :        | wan1 • Default WAN IP • WAN Alias IP   |  |
| Failover to :             | · ·                                    |  |
| Local IP / Subnet Mask :  | 192.168.29.0 255.255.024 👻             |  |
| Local Next Hop :          | 0.0.0.0 (0.0.0.1 (default gateway)     |  |
| Remote Host :             | 0.0.0.0                                |  |
| Remote IP / Subnet Mask : | 0.0.0.0 255.255.255.255/32 🗸           |  |
|                           | 🕼 Add 🛗 Save Profile Number Limit : 16 |  |
|                           | IP Subnet Mask                         |  |
| More Remote Subnet :      | No items to show.                      |  |
| IKE Protocol :            | IKEv2 v                                |  |
| Auth Type :               | PSK v                                  |  |
| Preshared Key :           |                                        |  |

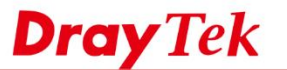

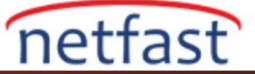

# macOS Üzerinde IKEv2 VPN Kurulumu

- 1. System Preferences >> Network'e gidin ve '+' tıklayın.
  - Interface için VPN seçin.
  - VPN Type için IKEv2 seçin
  - Service name girin ve Create tıklayın.

|                                                                                               | Select the interface | and enter a name for the new servi                                 | ce.                                                                     |  |
|-----------------------------------------------------------------------------------------------|----------------------|--------------------------------------------------------------------|-------------------------------------------------------------------------|--|
| Wi-Fi                                                                                         | Interface:           | VPN                                                                |                                                                         |  |
| Connected                                                                                     | VPN Type:            | IKEv2                                                              | id has the IP                                                           |  |
| Not Connected                                                                                 | Service Name:        | VPN (IKEv2)                                                        |                                                                         |  |
| <ul> <li>LPSS Sapter</li> <li>Not Configured</li> </ul>                                       |                      | Cancel                                                             | eate                                                                    |  |
| PPPoE                                                                                         | ()                   | Ask to join new r                                                  | networks                                                                |  |
| <ul> <li>USB 10/00 LA<br/>Not Connected</li> <li>VPN (L2TP)</li> <li>Not Connected</li> </ul> |                      | Known networks will<br>no known networks a<br>to manually select a | be joined automatically. If<br>ire available, you will have<br>network. |  |
| • vpn1<br>Not Connected                                                                       | × ×                  |                                                                    |                                                                         |  |
| + - *-                                                                                        | ✓ Sh                 | ow Wi-Fi status in menu bar                                        | Advanced ?                                                              |  |
|                                                                                               |                      | A set of sec.                                                      | Devert Arely                                                            |  |

2. Router'ın WAN IP adresini veya hostname 'ini hem Server Address'te hem de Remote ID'de yazın.

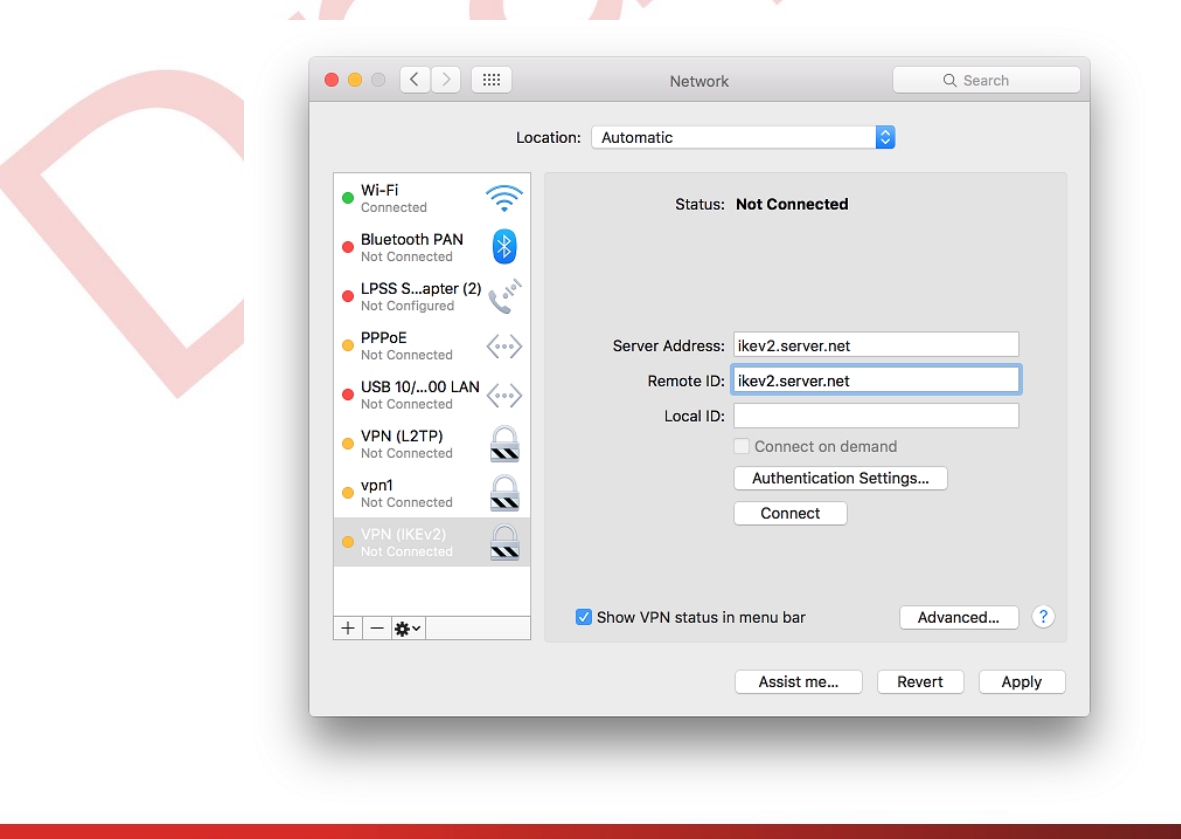

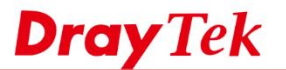

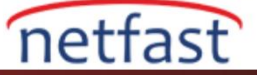

- 3. Authentication Settings'e tıklayın ve açılan pencerede,
  - Authentication Settings için "None" seçin.
  - Shared Secret için routerda yapılandırılan Pre-Shared anahtarını girin.
  - Kaydetmek için **OK**'a tıklatın ve pencereyi kapatın.

|                                                                                                    | None                                                                                                    |  |
|----------------------------------------------------------------------------------------------------|----------------------------------------------------------------------------------------------------|--|
| Wi-Fi<br>Connected     Bluetooth PAN<br>Not Connected     LPSS Sapter (2)                                                                                     | Shared Secret:     Certificate Select None selected     Cancel OK                                                        |  |
| PPPoE     Not Connected      USB 10/00 LAN     Not Connected      VPN (L2TP)     Not Connected      vpn1     Not Connected      VPN ((KEv2)     Not Connected | Server Address: ikev2.server.net Remote ID: ikev2.server.net Local ID: Connect on demand Authentication Settings Connect |  |
| + - **                                                                                                    | Show VPN status in menu bar Advanced ?                                                                                   |  |

4. Apply'a tıklayın. Daha sonra IKEv2 VPN'i Vigor Router'a kurmak için Connect'e tıklayın.

|                                      |                                                                                                    | Location:                              | Automatic                                  |                                                                                           |              |
|--------------------------------------|----------------------------------------------------------------------------------------------------|----------------------------------------|--------------------------------------------|-------------------------------------------------------------------------------------------|--------------|
| W     Cc     Bi     Nc     LE     Nc | i-Fi<br>Innected<br>uetooth PAN<br>It Connected<br>PSS Sapter (2)<br>It Configured                                       |                                        | Status:                                    | Not Connected                                                                             |              |
|                                      | PPOE<br>t Connected<br>SB 10/00 LAN<br>t Connected<br>N (L2TP)<br>t Connected<br>t Connected<br>N (IKEV2)<br>t Connected | >>>>>>>>>>>>>>>>>>>>>>>>>>>>>>>>>>>>>> | Server Address:<br>Remote ID:<br>Local ID: | ikev2.server.net<br>ikev2.server.net<br>Connect on deman<br>Authentication Set<br>Connect | nd<br>tings  |
| + -                                  | - *-                                                                                                    |                                        | Show VPN status ir                         | n menu bar                                                                                | Advanced ?   |
|                                      |                                                                                                    |                                        |                                            | Assist me                                                                                 | Revert Apply |